①ログイン ②新規団体作成

## ログイン後、「加入団体作成」から新規団体を作成。団体基本情報にて、必要事項を入力。

| JAAF-START 何かが変わる、スポーツ体験を、                                                                                                    | ② ログイン 新規ID取得                                                                                                    | JAAF-START 何かが変わる、スポーツ体験を、                                                                                                    | &= C→ ¤∅アァゥト ==                                                                                                    |   | 基本情報                                                                                                    |
|----------------------------------------------------------------------------------------------------|----------------------------------------------------------------------------------------------------|----------------------------------------------------------------------------------------------------|----------------------------------------------------------------------------------------------------|---|----------------------------------------------------------------------------------------------------|
| JAAF-STARTの会員向け                                                                                                    | 専用サイトへようこそ!                                                                                                    |                                                                                                    |                                                                                                    |   |                                                                                                    |
| <b>既に会員の方はこちらから</b><br>AFF い取得済の方は、ご登録のメールアドレス、パスワードを入た<br>してログインしてくたさい。<br>メールアドレス<br>sample@example.com<br>パスワード<br>・・・・・・<br><b>ログイン</b><br>メールード していたいたいたいまい | 団体員の方はこちらから<br>加久団体管理なの方に、既に等前登録されている会員様は、こちらか<br>さめ違みください、メールプドレス、パスワードの設定をしていた<br>だくことで、色々なサービスをご利用することが可能になります。 | <ul> <li>・ e</li> <li>く 大会やイベントの検索は</li> </ul>                                                                                | ドップページ         (点) 会員情報         参 加入団体情報         加入団体申請         下展加入団体一覧         予         空 イベント情報         サイトに関して |   | ※主用英数子3文子以上<br>加入団体名 / 学校名 必須<br>加入団体名 (フリガナ) / 学校名 (フリガナ) 必須<br>加入団体名略称 / 学校名略称 必須<br>※10文字以下<br>加入団体区分 / 学校区分 必須<br>選択してください▼ |
|                                                                                                    |                                                                                                    | 基本情報<br>加入団体ID / 学校IC<br>test4<br>加入団体名 / 学校名<br>陸上団体<br>加入団体名 (フリガ)<br>リクジョウダンタイ<br>加入団体名時称 / 学                              | -) / 学校名 (フリガナ)<br>2名略称                                                                                             |   | <b>加入団体カテゴリ / 学校ステゴリ</b><br>※加入団体区分 / 学校区分により決定<br>所属都道府県協会 必須<br>選択してください ▼<br>お気に入り加入団体検索可否 必須<br>○ 可 ○ 不可                    |
| 加入<br>•                                                                                                    | 団体作成完了<br>) 加入団体作成が完了しました<br>所属加                                                                                   | E上団体     加入団体区分 / 学校     一般     加入団体区分 / 学校     一般     加入団体なラデゴリ / 名     カテゴリ5     所属等道用螺旋会     東京陸上観技協会     お気に入り加入団体相     可 | 25分<br>学校カテゴリ<br>東京可西<br>作成                                                                                         | t | 確認 戻る                                                                                                    |

②新規団体作成

①ログイン

③メンバー追加

## 「参加者管理」から、以下の会員追加ボタンを押して団体メンバーを追加します。

| テストクラブ                                                                                                    | ●会員追加ボタン                                                                           |
|----------------------------------------------------------------------------------------------------|------------------------------------------------------------------------------------|
| <ul> <li>▲ あなたは加入団体管理者です</li> <li>基本情報</li> <li>参加者管理</li> <li>支払い管理</li> <li>イベント</li> <li>申請管理</li> </ul> | <ol> <li>新規個別登録</li> <li>2022年度に陸連登録を行っていない会員を<br/>個別に本団体へ登録する場合</li> </ol>        |
| 者登録とは <sup>2</sup><br>2. 新規個別登録 2. 新規一括登録 2. 既存会員登録 2. のの中語 55                                              | <ul> <li>2.新規一括登録</li> <li>2022年度に陸連登録を行っていない会員を</li> <li>一括で本団体へ登録する場合</li> </ul> |
| 加中前一見<br>請はありません。<br>加者一覧                                                                                   | 3. 既存会員登録<br>2022年度に別の団体・学校で登録していた会員を<br>本システム上で検索して本団体へ登録する場合                     |
|                                                                                                    | 陸上経験者は既に登録をしているはずなので、                                                              |

新規団体の操作

②新規団体作成

新規団体の操作

①ログイン

#### ③メンバー追加

## 団体メンバーが揃ったら、「所属情報一括設定」を押し、必要情報を設定し、「確定」を選択します。

|                                                                                 |                                               |                                  |                                   |                                           |          | ]    |  |
|---------------------------------------------------------------------------------|-----------------------------------------------|----------------------------------|-----------------------------------|-------------------------------------------|----------|------|--|
| 基本情報                                                                            | 参加者管理                                         | 支払い                              | 管理                                | イベント                                      | 申請管      | 理    |  |
| 参加者一覧                                                                           |                                               |                                  |                                   |                                           |          |      |  |
|                                                                                 |                                               |                                  | ſ                                 | 🍄 所属情報一括設                                 | Ê AB     | 長証印刷 |  |
| テストクラブに参加している                                                                   | 会員は以下の通りです。                                   |                                  |                                   |                                           |          |      |  |
| <ul> <li>・会員証一括印刷を利用する</li> <li>・会費の支払いがないと出力</li> <li>・加入団体が設定している。</li> </ul> | )際は、会員証チェックボ<br>)されないため、対象年度(<br>都道府県協会に年会費を) | ックスより、出力<br>によっては、選択<br>お支払いしていな | )する会員を選択し<br>されていても出力<br>いと、会員証内の | てからご利用ください。<br>されない場合があります<br>都道府県は表示されます | す。<br>けん |      |  |
| MINER AN INC. O. C. O. O.                                                       | ₩2/17K 個 ム に 干 ム 員 と 6                        | БУЩО-О СО-Ф                      | ().C( XQUE10)                     | 並べ                                        | 皆え ▼     | 全解除  |  |
| JAAF II                                                                         | D 4                                           | 生年月日 属性                          | + 所属加盟・協                          | <b>力団 加入団体削</b>                           | 管理者権限    | 会員証  |  |
| 002000003                                                                       | 318                                           |                                  | - 体                               | 除                                         | BAEBIEIA |      |  |
| 陸連太郎                                                                            | ±                                             |                                  |                                   |                                           |          | _    |  |
|                                                                                 |                                               |                                  |                                   |                                           |          |      |  |
|                                                                                 |                                               |                                  |                                   |                                           |          |      |  |
|                                                                                 |                                               |                                  |                                   |                                           |          |      |  |
| トクラブ                                                                            |                                               |                                  |                                   |                                           |          |      |  |
| <b>・</b> クラブ                                                                    |                                               |                                  |                                   |                                           |          |      |  |

登録料の申請

戻る

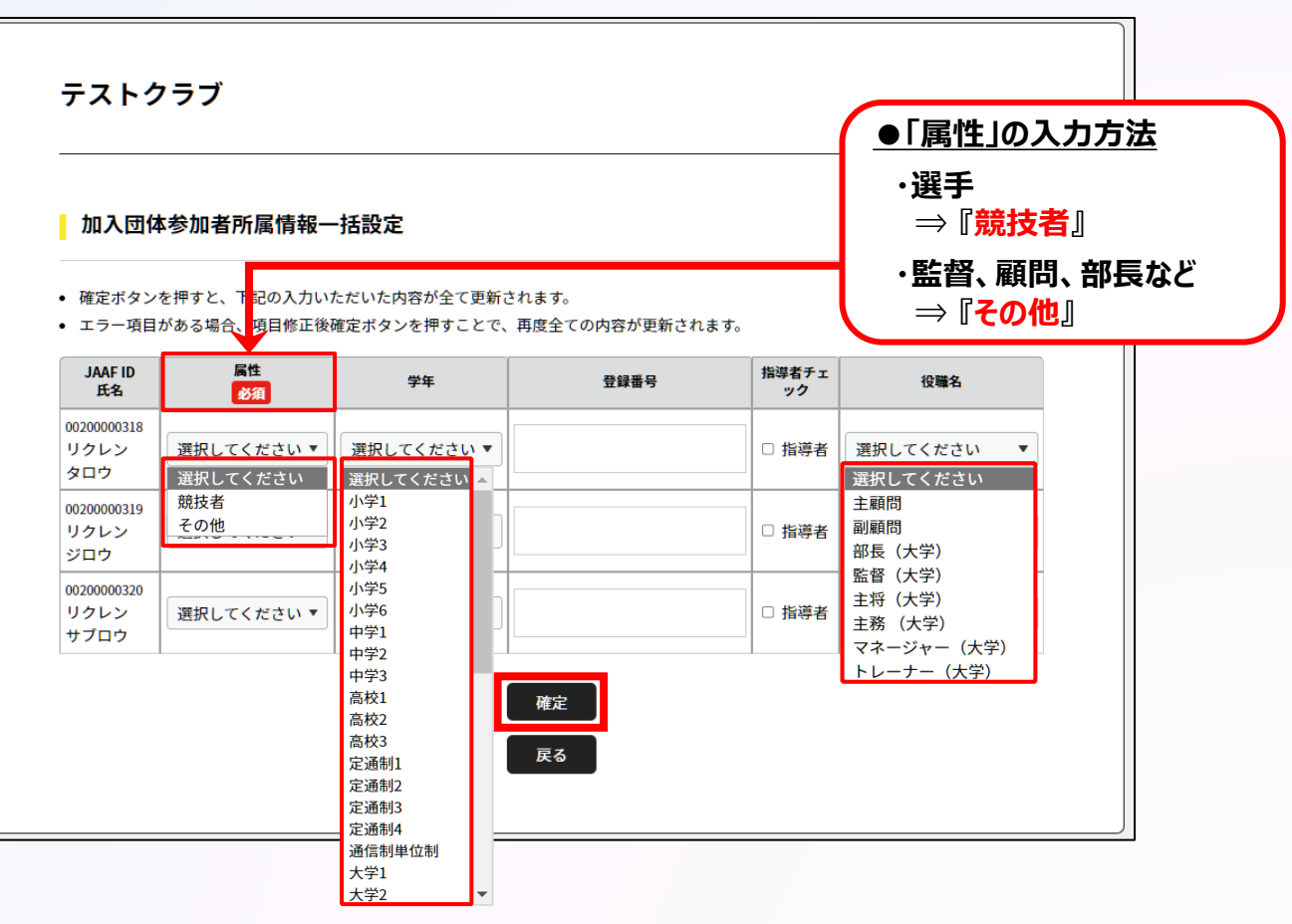

①ログイン

②新規団体作成 ③メンバー追加

④登録申請

#### 都道府県陸協(支部)/中体連・高体連/学連等へ申請する登録区分を選択します。

| 中間先の景報<br>中間先に派りがないかご搬送くだ | 7UL                                                                                                    |             |    |
|---------------------------|----------------------------------------------------------------------------------------------------|-------------|----|
| 中請先に派りがないかご確認くだ           | 20.                                                                                                    |             |    |
| 唐人団体祭本領徴で入力いただい           | た所属都遊府県協会が中語先となります。                                                                                                    |             |    |
| 中晴先の「加盟・協力田休」             | 東京陸上競技協会                                                                                                    | 中間先を変更する    | 1  |
| 40-00 <i>0</i>            |                                                                                                    |             |    |
| 中暗元の「加入田休老」               | アストクラブ                                                                                                    |             |    |
|                           |                                                                                                    |             |    |
| 加入団体の登録料もあわせて申請           | する場合は、下記チェックを入れて下さい。                                                                                                    |             | 1  |
| 巨加入団体の中語                  |                                                                                                    |             | ]  |
| 中間午夜の選択                   |                                                                                                    |             | i. |
| 申請を行っ年度を選択してくださ           | υ,                                                                                                    |             |    |
| ※ 2022年後の支払い申請            |                                                                                                    |             | J  |
| 中間対象者の選択                  |                                                                                                    |             | 1  |
| 中語する対象者と中語する加盟・           | 協力団体所属区分を確認し、申請対象にチェックを入れて下さい。                                                                                                    |             | ì  |
|                           |                                                                                                    | 全選択         |    |
| 中語対象者                     | 由原文 2 加强,这个网络采载                                                                                                    |             |    |
|                           |                                                                                                    | IK 9        |    |
|                           |                                                                                                    | KA A        |    |
|                           | <ul> <li>■ 顕枝者:小学生</li> <li>■ 顕枝者:一般</li> <li>■ 顕枝者:一般</li> <li>■ 顕枝者:マスターズ</li> <li>□ 今日</li> </ul>                                                                                                    | ik9         |    |
| 5538 ±105                 |                                                                                                    | 1K9         |    |
| 粉液 太郎                     |                                                                                                    | 18 9<br>    |    |
| 粉液 太郎                     | 田田市 (小学生)     開設者: 小学生     開設者: 小学生     開設者: 小学生     開設者: 小学生     開始: 小学・     同時: 「お称     同時: 「お称     同時: 「お称     同時: 「お称     同時: 「お称     同時: 「お称     同時: 「お称     同時: 「お称                                                                                                    | 88.9        |    |
| 经济 太郎                     | 田田市 - 中学生     国政府 : 一般     国政府 : 一般     国政府 : 一般     日気 : 一般     日気 : 一般     日気 : 一般     国政府 : 一般     国政府 : 二般     国政府 : 二級     国政府 : 二級     国政府 : 二級     国政府 : 二級     国政府 : 二級     国政府 : 二級     国政府 : 二級     国政府 : 二級     国政府 : 二級                                                                                                    | 889         |    |
| 99# A#                    | ####: +#7*     ####: +#7*     ###: +zax     ##: +zax     ##: +zax     ##: +zax     ##: +zax     ##: +zax     ##: +zax     ##: +zax     ##: +zax     ###: +zax     ###: +zax     ###: +zax                                                                                                    |             |    |
| 9974 A.B.                 | ###1:-007           ###1:-007           ###1:-207           ##1:-207           ##1:-207           ##1:-207           ##1:-207           ##1:-207           ##1:-207           ##1:-207           ##1:-207           ##1:-207           ##1:-207           ##1:-207           ##1:-207           ##1:-207           ##1:-207                                                                                                               | ix9<br>     |    |
| 教建 大寨                     | ###1:407           ###1:407           ###1:420-21           ##1:5120-21           ##1:5120-21           ##1:5120-21           ##1:5120-21           ##1:5120-21           ##1:5120-21           ##1:5120-21           ##1:5120-21           ##1:5120-21           ##1:5120-21           ##1:5120-21           ##1:5120-21           ##1:5120-21           ##1:5120-21           ##1:5120-21           ##1:5120-21           ##1:5120-21           ##1:5120-21           ##1:5120-21           ##1:5120-21           ##1:5120-21           ##1:5120-21           ##1:5120-21           ##1:5120-21           ##1:5120-21           ##1:5120-21           ##1:5120-21                                                                                                    | ακ9<br>     |    |
| 87# A#<br>97# =#          | ■ #846: -07           ■ #846: -07           ■ #846: -07           ■ #846: -07           ■ #84: 1:20-x           ■ #84: 1:20-x           ■ #84: 1:20-x           ■ #84: 1:20-x           ■ #84: 1:20-x           ■ #84: 1:20-x           ■ #84: 1:20-x           ■ #86: 1:20-x           ■ #86: 1:20-x                                                                                                    | αα <u>9</u> |    |
| 教建 人家                     | KH91: 1-07     KH91: 1-07     KH91: 1-07 | ike<br>     |    |
| DA 18                     | ■ ###: -07           ■ ###: -07           ■ ###: -740-x           ■ ##: -740-x           ■ ##: -740-x <td>ia e</td> <td></td>                                                                                                    | ia e        |    |
| 908 AS                    | Image: Image:              | же<br>      |    |
| R# 45                     | Image: Image:              | ×2          |    |
| 958 AS                    | Image: Image:              | ая<br>      |    |
| 952 AS<br>152 = 3         | Ballet:-PT     Ballet:-PT     Ballet:-PT | же<br>      |    |
| 10.8 AS<br>10.8 =5        | Image: Image:              | же<br>      |    |

| 自請先の情報                                                     |                                       |          | 申請対象者の選択                             |                                                                                                    |                     |
|------------------------------------------------------------|---------------------------------------|----------|--------------------------------------|----------------------------------------------------------------------------------------------------|---------------------|
| <ul> <li>申請先に誤りがないかご確認く</li> <li>加入団体基本情報で入力いただ</li> </ul> | ださい。<br>いた <b>所属都道府県協会</b> が申請先となります。 |          | <ul> <li>申請する対象者と申請する加盟・†</li> </ul> | 協力団体所属区分を確認し、申請対象に <sup>-</sup>                                                                                                    | チェックを入れて下さい。<br>全選択 |
| 中語生み「切明・故力同体。                                              | <b>古古味上菜拌切</b> 么                      | 中津生を亦声ナス | 申請対象者                                | ŧ                                                                                                    | 請する加盟・協力団体所属区分      |
| 申請先の「加盗・協力団体」                                              | 果尔陛上贶坟锄云                              | 甲頭光を変更する |                                      | □ 競技者:一般<br>□ 競技者:マスターズ<br>□ 会員                                                                                                    | 複数チェックも可能。          |
| 申請元の情報                                                     |                                       |          | 陸連太郎                                 | <ul> <li>審判:S級</li> <li>審判:A級</li> </ul>                                                                                            | 大学生などの選択肢が          |
| 申請元の「加入団体名」                                                | テストクラブ                                |          |                                      | <ul> <li>□ 審判:B級</li> <li>□ 審判:C級</li> </ul>                                                                                        | 出てきます。              |
| 加入団体の登録料の選択                                                |                                       |          |                                      |                                                                                                    |                     |
| • 加入団体の登録料もあわせて申                                           | 請する場合は、下記チェックを入れて下さい。                 |          |                                      | ☑ 競技者:一般 □ 競技者:マスターズ                                                                                                    |                     |
| ■加入団体の申請                                                   |                                       |          |                                      | □ 会員<br>□ 審判:S級                                                                                                    |                     |
|                                                            |                                       |          | 陸連二郎                                 | <ul> <li>□ 審判:A級</li> <li>□ 審判:B級</li> </ul>                                                                                        |                     |
| 申請年度の選択                                                    |                                       |          |                                      | □ 審判:C級                                                                                                    |                     |
| • 申請を行う年度を選択してくだ                                           | さい。                                   |          |                                      |                                                                                                    |                     |
| ◎ 2022年度の支払い申請                                             |                                       |          |                                      |                                                                                                    |                     |
|                                                            |                                       |          | 陸連 三郎                                | <ul> <li>■ 競技者:一般</li> <li>■ 競技者:マスターズ</li> <li>● 会員</li> <li>■ 審判:S級</li> <li>■ 審判:A級</li> <li>■ 審判:B級</li> <li>■ 審判:C級</li> </ul> |                     |
|                                                            |                                       |          |                                      | 確認画面へ<br>戻る                                                                                                    |                     |

①ログイン

②新規団体作成 ③メンバー追加

④登録申請

#### 申請内容を確認し問題なければ「次へ」を選択して、申請完了です。 「申請一覧」から申請状況等が確認できます。

| 加入団体への<br>中調           | 2<br>申請内容の<br>確認<br>申請内容 | 加入団体への     申請内容の       申請     確認       申請完了 |
|------------------------|--------------------------|---------------------------------------------|
| 下記の内容で申請をします。          |                          | 申請完了                                        |
| 甲酸光の情報                 | 市古路上融社协会                 |                                             |
| 中時光心,加严,開入四件]          | 来亦性土地攻體大                 |                                             |
| 申請元の情報                 |                          |                                             |
| 申請元の「加入団体名」            | テストクラブ                   |                                             |
| 加入団体の登録料の選択            |                          | 甲請D:000016                                  |
| <ul> <li>有り</li> </ul> |                          | 申請内容は申請一覧からご確認下さい。                          |
| 申請年度の選択                |                          |                                             |
| • 2022年度               |                          | 申請一覧                                        |
| 申請対象者の選択               |                          |                                             |
| 申請対象者                  | 申請する加盟・協力団体所属区分          |                                             |
| 陸連 太郎                  | 競技者:一般                   |                                             |
| 陸連二郎                   | 競技者:一般                   | 申請が承認された後、登録料の決済が可能となります。                   |
| 陸連三郎                   | 競技者:一般                   |                                             |
|                        | <u>次へ</u><br>戻る          |                                             |

新規団体の操作

◎【新規団体向け】団体登録申請の流れ

①ログイン

②新規団体作成 ③メンバー追加

④登録申請

承認団体から承認されると申請状況が「承認完了」に変わり、 「お支払い」ボタンが表示されます。

#### ● 承認前

| あなたは加入団体 | 管理者です |       |      |      |
|----------|-------|-------|------|------|
|          |       |       |      |      |
| 基本情報     | 参加者管理 | 支払い管理 | イベント | 申請管理 |
|          |       |       |      |      |

• 過去3年分の履歴を表示します。

| 年度   | 申請日        | 申請ID    | 申請先の加盟・協<br>力団体 | 状況      | 加盟・協力団体からの<br>コメント | お支払<br>い |
|------|------------|---------|-----------------|---------|--------------------|----------|
| 2022 | 2023/01/19 | 0000016 | 東京陸上競技協会        | 未承<br>認 |                    |          |
|      |            |         |                 |         |                    |          |

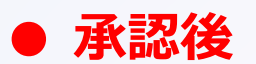

|                                               | 本情報                                           | 参加者管                                         | 理                                                                   | 支払い                              | 管理                          | イベント                                     | 申請管理   |
|-----------------------------------------------|-----------------------------------------------|----------------------------------------------|---------------------------------------------------------------------|----------------------------------|-----------------------------|------------------------------------------|--------|
|                                               |                                               |                                              |                                                                     |                                  |                             |                                          |        |
| 申請が<br>申請ID<br>過去3年                           | 「承認完了」にな<br>をクリックすると<br>=分の履歴を表示              | なると、お支払い<br>と、申請いただい<br>にします。                | ヽボタンが剥<br>ヽた内容を言                                                    | 表示され、会<br>詳細に確認す-                | 費のお支払<br>ることがで              | い手続きに進めます。<br>きます。                       |        |
| 申請が<br>申請ID <sup>:</sup><br>過去3年<br><b>年度</b> | 「承認完了」に<br>をクリックすると<br>こ分の履歴を表示<br><b>申請日</b> | なると、お支払い<br>と、申請いただい<br>にします。<br><b>申請ID</b> | <ul> <li>・ボタンが引</li> <li>・た内容を言</li> <li>申請先・</li> <li>た</li> </ul> | 表示され、会<br>詳細に確認す<br>の加盟・協<br>の団体 | 費のお支払<br>ることがで<br><b>状況</b> | い手続きに進めます。<br>きます。<br>加盟・協力団体からの<br>コメント | ) お支払い |

申請が承認された後、登録料の決済が可能となります。